## Option 1, direct from the receiver:

Note – must be on a PC on the same network as the receiver.

- 1. Browse to the receiver's IP address
- 2. Select the Content Manager tab
- 3. Select the Showshifts link
- 4. Check the box next to the current week's file (this is week 37)
- 5. Select "Download" just under File Manager

| vshowshifts/ -                      | iPump × H                                                                                                    | -               |              |              |      |   |        |  |  |  |
|-------------------------------------|----------------------------------------------------------------------------------------------------|-----------------|--------------|--------------|------|---|--------|--|--|--|
| $\leftrightarrow$ $\rightarrow$ C ( | A Not secure   1                                                                                                    |                 | /showshifts/ |              |      |   |        |  |  |  |
|                                     |                                                                                                    |                 |              | uu non coon  |      |   |        |  |  |  |
| WEGENER                             | Westwood                                                                                                    |                 |              |              |      |   |        |  |  |  |
| Status                              | Setup                                                                                                    | Content Manager | Scheduler    | ShowShifting | Logs | 1 |        |  |  |  |
| File Manager<br>Playlists           | File Manager - root / showshifts   Download Delete Decoder 1 Decoder 2 Decoder 3 Decoder 4   Select: All, None, Playable, Non-playable, Files, Directories   Search for content |                 |              |              |      |   |        |  |  |  |
|                                     | Name Title                                                                                                    |                 |              |              |      |   | Artist |  |  |  |
| ſ                                   | Previous Directory/                                                                                                    |                 |              |              |      |   |        |  |  |  |
| l                                   | Wwo_flashback_REC-W3/-Thu.mp2                                                                                                    |                 |              |              |      |   |        |  |  |  |
|                                     |                                                                                                    |                 |              |              |      |   |        |  |  |  |

## **Option 2, from the Windows Server File Menu:**

Note – must be on a PC on the same network as the receiver.

- 1. In the windows search bar, type in the receiver IP address preceded by \\, e.g. <u>\\192.168.1.125</u> and hit enter
- 2. Double click the Files folder
- 3. Double click the showshifts folder
- 4. Select the file you want to open or move to audio editing software

| 👳   🕑 📙 🖛                                          |                                 | Manage                 | Daypart 1 (\\         | ()<br>()    |                   |            |              |                   | -                    | ×   |
|----------------------------------------------------|---------------------------------|------------------------|-----------------------|-------------|-------------------|------------|--------------|-------------------|----------------------|-----|
| File Home                                          | Share View                      | Drive Tools            |                       |             |                   |            |              |                   |                      | ^ ? |
| Pin to Quick Copy access                           | Paste A Cut<br>Paste Paste show | n<br>Move<br>tcut to * | Copy<br>to ~          | New item •  | Properties        | Select all | ne<br>ection |                   |                      |     |
| C                                                  | Clipboard                       |                        | Organize New          |             | Open              | Select     |              |                   |                      |     |
| $\leftarrow \ \rightarrow \ \checkmark \ \uparrow$ | 🛫 > This PC > Daypart 1 (       |                        |                       |             |                   | ~ ē        | , Search     | Daypart 1 (\\172. | 16.6.158\Files) (Y:) |     |
| > 📙 My Stuff                                       |                                 | ^                      | Name                  | ^           | Date modified     | Туре       |              | Size              |                      | ^   |
| > Pictures                                         |                                 |                        | 🔰 wwo_flashback_REC-V | W37-Thu.mp2 | 9/15/2022 6:59 AM | MP3 Fe     | ormat Sound  | 337,500 KB        |                      |     |
| > Statem                                           |                                 |                        |                       |             |                   |            |              |                   |                      |     |
| 👻 💻 This PC                                        |                                 |                        |                       |             |                   |            |              |                   |                      |     |